## 1. Cseppkő

Egy iskolában a tudományos napok keretében dolgozó csapatok egy-egy témát kapnak, amiről rövid ismertetőt kell készíteniük. Az ismertetőkhöz egy rövid teszt is tartozik. A diákok egymás munkáit egy kiállításon tekintik meg, ahol leadhatják a teszt megoldását is.

Ebben a feladatban egy cseppkövekről szóló dokumentumot kell elkészítenie az alábbi leírás és minta alapján! Az elkészítéséhez használja fel a *szoveg.txt* UTF-8 kódolású szövegállományt!

- 1. Hozza létre szövegszerkesztő program segítségével a *cseppko* nevű dokumentumot a program alapértelmezett formátumában a forrás felhasználásával! A dokumentumban ne legyenek felesleges szóközök és üres bekezdések! A dokumentumban alkalmazzon automatikus elválasztást!
- 2. Legyen a dokumentum álló tájolású és A4-es lapméretű! Az alsó, felső, bal és jobb margót egységesen 2,3 cm-esre állítsa be!
- 3. A dokumentum teljes szövege Times New Roman (Nimbus Roman) betűtípusú legyen! A szövegtörzs karaktereinek betűméretét 13 pontosra állítsa! A bekezdések igazítása sorkizárt legyen, ahol mást nem kér a feladat! A szövegtörzs bekezdéseiben a sorköz egyszeres, előttük és utánuk 0 pontos térköz legyen! Ahol mást nem kér a feladat ott a szövegtörzs bal behúzása és első sor behúzása 0 cm legyen!
- 4. A forrásban hibás idézőjelekkel szerepel a *"kioldja a hegyet"* szövegrész. Cserélje le a hibás idézőjeleket a szabályos "" jelpárra!
- 5. Készítse el a két főcím és a három alcím formázását a következőképpen!
  - a. A főcímekhez 24 pontos, az alcímekhez 18 pontos betűméretet alkalmazzon, félkövér betűstílussal!
  - b. A főcímek ritkított karakterekkel jelenjenek meg!
  - c. A főcímeknek legyen szürke háttere a minta szerint, és 24 pontos térköz legyen előttük, illetve 0 pontos utánuk!
  - d. Az alcímek előtt 24 pont, utánuk egységesen 6 pont térközt állítson be!
  - e. Az alcímekre állítson be 0,5 cm-es bal behúzást!
- 6. Az egyenlet sora legyen középre igazított! Az egyenletben a számok a minta szerint indexben legyenek! Az egyenletbe a minta szerinti helyre szúrja be a szöveggel egy sorba a *jel.jpg* képet! A kép magassága 0,3 cm legyen!
- 7. Szúrja be a cím utáni bekezdés mellé a *cseppko.jpg* képet az oldalarányok megtartásával 6 cm szélességűre méretezve! A képet igazítsa vízszintesen a margóhoz, és függőlegesen a minta szerint helyezze el!
- 8. Az első alcím után a minta szerinti részt formázza meg felsorolásként! A felsorolást jelző szimbólum 1 cm-nél legyen!
- 9. A felsorolás alá szúrja be az *alaktan.jpg* képet az oldalarányok megtartásával, 6,5 cm magasságúra méretezve! A kép vízszintesen középen helyezkedjen el!
- 10. A kép alatti bekezdés félkövér és kiskapitális karakterekkel jelenjen meg!

A feladat folytatása a következő oldalon található.

1911 gyakorlati vizsga

- 11. Biztosítsa, hogy a második alcím új oldalon kezdődjön! A második alcím alatti négy bekezdést formázza meg felsorolásként, a felsorolást jelző szimbólum egy pipát ábrázoló karakter legyen! A felsorolás szimbóluma 1 cm-nél legyen!
- 12. A második oldal alján alakítsa 4 sorból és 4 oszlopból álló táblázattá a minta szerinti szöveget! A táblázatot igazítsa középre! Az oszlopok szélessége rendre 1, 6, 1 és 6 cm legyen! A második és a negyedik oszlop tartalmát igazítsa balra 0,5 cm-es bal oldali behúzással! Az első és a harmadik oszlop tartalma legyen középre igazított! A táblázatot szegélyezze a minta szerint! Biztosítsa a táblázat és a felette lévő szöveg közötti 24 pontos térközt!
- 13. A *"Csapat neve:"* szöveg kerüljön új oldalra! Az oldalon a szöveg 20 illetve 50 pontos legyen, a minta szerint! A csapat nevéhez a pontsort 14 cm-hez beállított tabulátorral készítse el! A nevet tartalmazó bekezdés után állítson be 30 pontos térközt!
- 14. A harmadik oldalon alakítsa ki a táblázatot! A táblázat celláinak szélessége és magassága is 3 cm legyen! A táblázatot és a tartalmát igazítsa a minta szerint! A táblázat szegélyezését a minta szerint készítse el!

40 pont

## Minta:

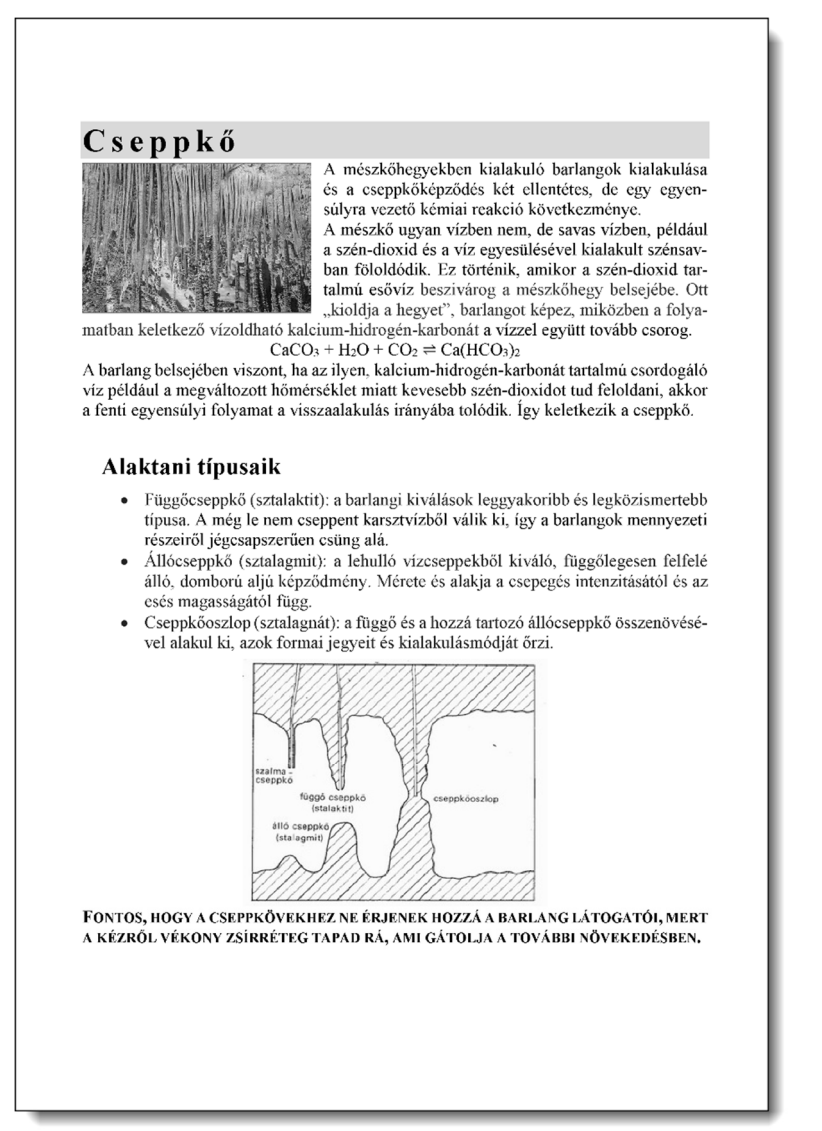

## Minta a Cseppkő feladathoz:

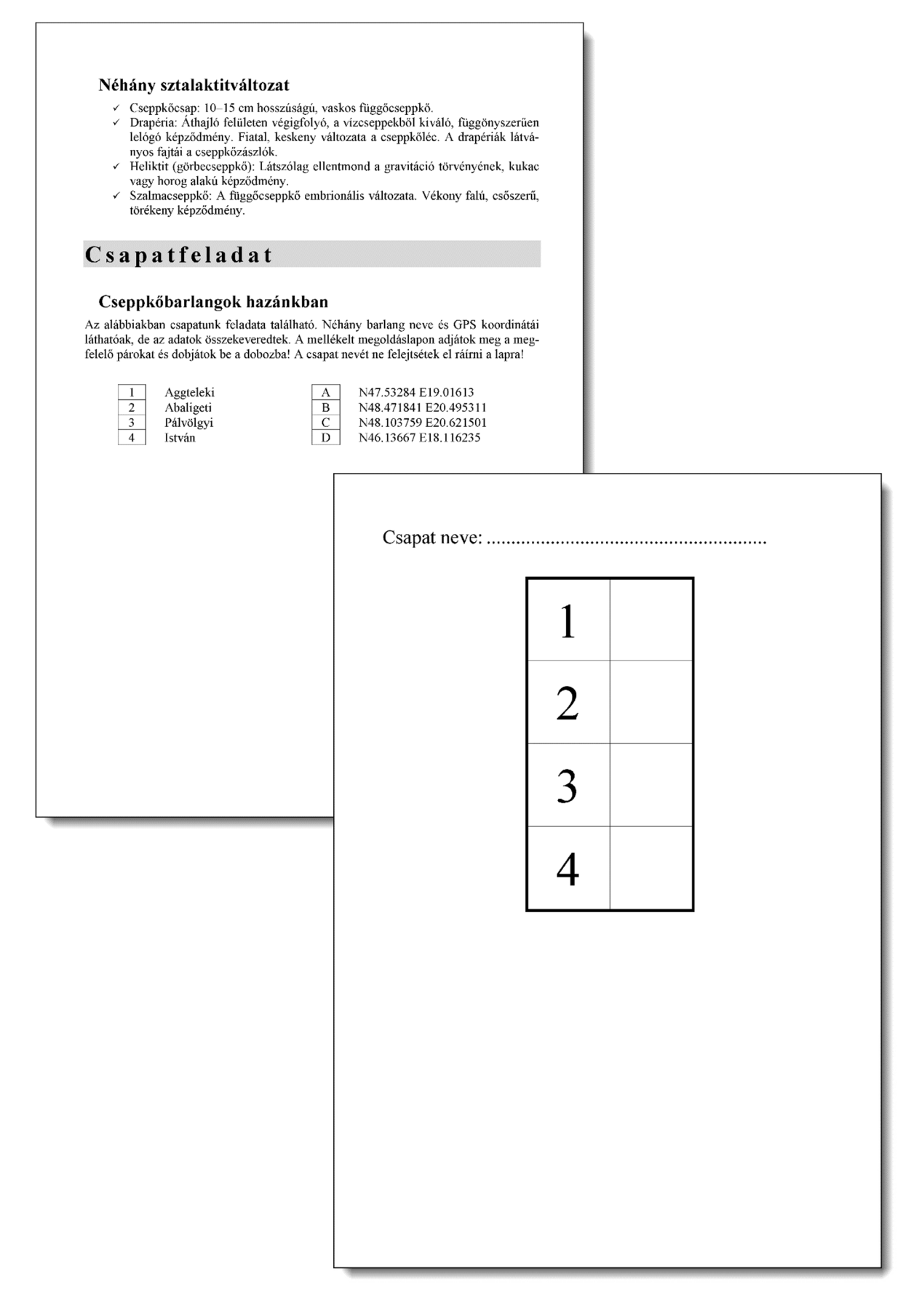